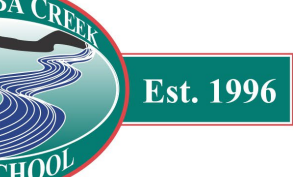

## Microsoft Office 365 Installation & Activation Guide for EQ Students

# Microsoft Office 365 is provided for free to students from Prep to Year 12. Each student is able to install & activate MS Office 365 for free on their personal devices.

| Step 1:<br>Does the student know their<br>EQ Username & Password?<br>They can check by signing in<br><u>here</u> . Otherwise the student<br>will be given their login from<br>their teachers.<br><u>https://office.com/</u><br>Example login:<br>Username: jsmit123(@eq.edu.au)<br>Password: password.1 | Microsoft Sign in @eq.edu.au No account? Create one! Can't access your account? Back Next                                                                                     |
|----------------------------------------------------------------------------------------------------|----------------------------------------------------------------------------------------------------|
| Step 2:<br>You will be redirected to this<br>page, enter your password<br>and agree to the conditions<br>of use.<br>If it says failed, you may need a<br>teacher to reset the password.<br>Here you use the username (not<br>email) e.g.: jsmit123                                                      | Managed Internet Service   Sign in with your username and password   Username *   Password *   ••••••••••   • I agree to the conditions of use   Sign in   Change my password |

#### MUDGEERABA CREEK STATE SCHOOL

Est. 1996

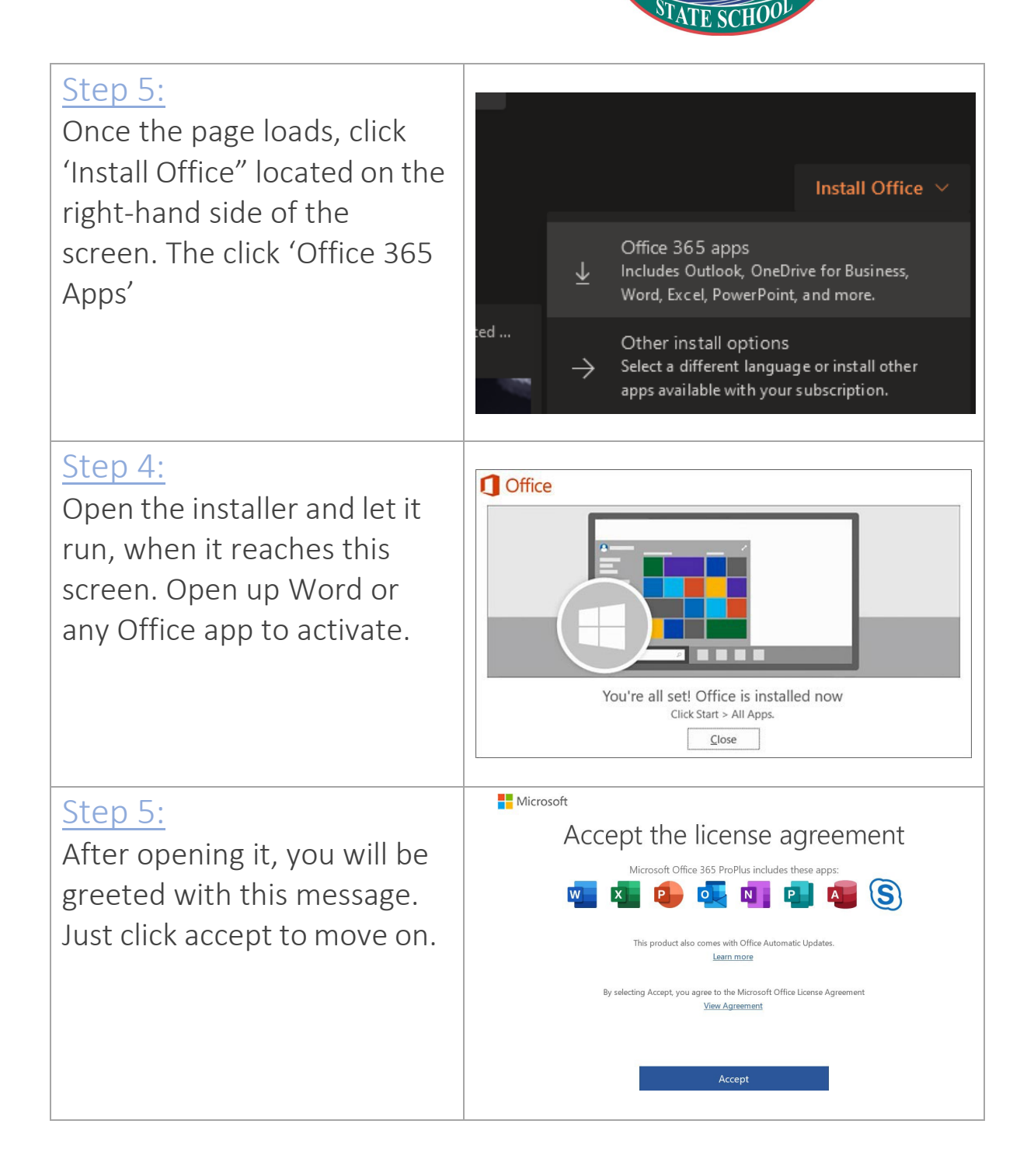

#### MUDGEERABA CREEK STATE SCHOOL

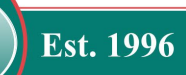

### <u>Step 6:</u>

If you have already connected to the school Wi-Fi it will already have activated office for you.

To confirm activation status, click on 'Account" in the bottom left-hand side. If it doesn't have your EQ details there, please either logout or switch account and login with your EQ Account. This will activate Microsoft Office 365.

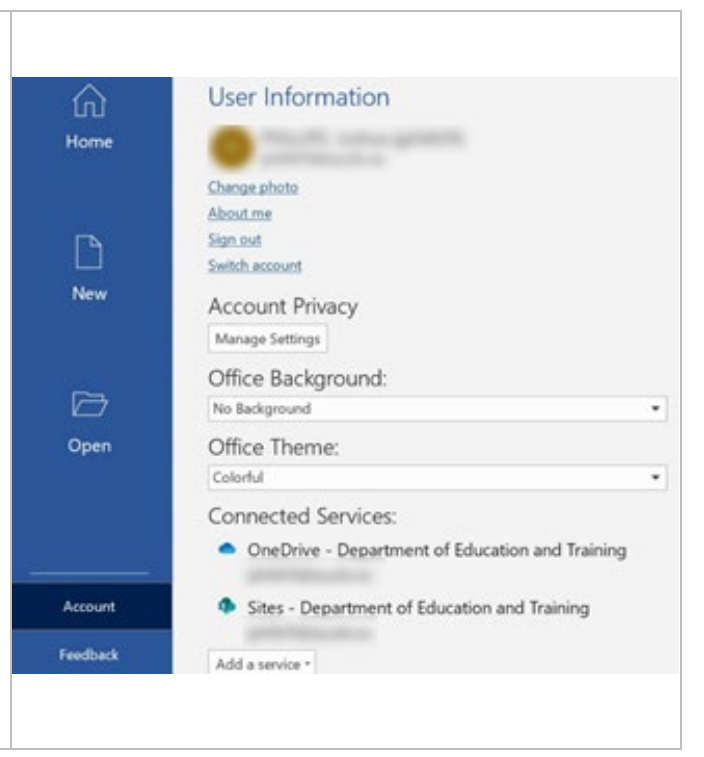